# Typo3 Kurzinstallation

1. Dummy und Source Paket von Typo3 herunterladen

2. Kopiere die Dateien in dein Root-Verzeichnis des Servers, und zwar den **Inhalt** des heruntergeladenen src-Ordners. Aber NICHT den gesamten Ordner.

3. Kopiere den **Inhalt** des dummy-Ordners ebenfalls in dein Root-Verzeichnis des Servers.

4. Erstelle im Ordner typo3conf eine Datei mit dem Namen ENABLE\_INSTALL\_TOOL (ohne Dateiendung).

5. Gib deinen Internetadresse im Browser ein. Du solltest dann automatisch in das Install-1-2-3-4-Tool weitergeleitet. Wenn die unten stehende Fehlermeldung kommt, fehlt die in Punkt 4 beschriebene Datei oder ist falsch.

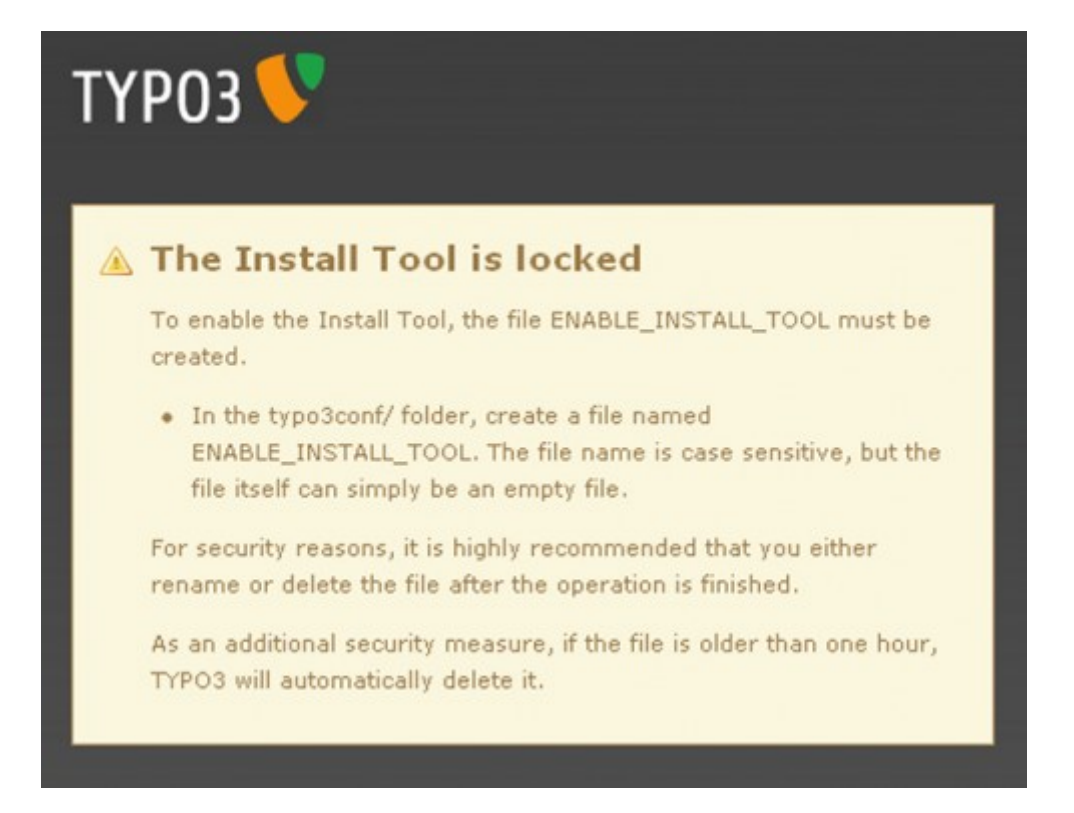

6. Nun nach den folgenden Bilder die Installation zu Ende bringen. Für die Datenbankverbindung musst du die folgenden Angaben bereit halten.

- Datenbank-Name
- Benutzername für die Datenbank
- Passwort für die Datenbank
- Host der Datanbank (meisten localhost)

| TYP03                                                                                                    |                                         |  |  |
|----------------------------------------------------------------------------------------------------|-----------------------------------------|--|--|
| Installing T                                                                                                    | YPO3 4.4                                |  |  |
| 1 2                                                                                                    | 8                                       |  |  |
| Connect to your database host                                                                                                    |                                         |  |  |
| If you have not already created a username and password to access<br>the database, please do so now. This can be done using tools<br>provided by your host. |                                         |  |  |
| Username                                                                                                    | admin                                   |  |  |
| Password                                                                                                    |                                         |  |  |
| Host                                                                                                    | localhost                               |  |  |
| Continue 🧲                                                                                                    |                                         |  |  |
|                                                                                                    | Skip this wizard (for power users only) |  |  |
|                                                                                                    |                                         |  |  |
| TYPO3 CMS. Copyright of their<br>TYPO3 comes wit<br>software, and you<br><u>click</u> for details. C<br>law.                                                |                                         |  |  |
| Donate   TYPO3,                                                                                                    |                                         |  |  |

| TYPO                                                                                      | 3 🔨                                                                                 |
|-------------------------------------------------------------------------------------------|-------------------------------------------------------------------------------------|
| Installi                                                                                  | ng TYPO3 4.4                                                                        |
| 0                                                                                         | 28                                                                                  |
| Selec                                                                                     | ct database                                                                         |
| You have                                                                                  | e two options:                                                                      |
| 0                                                                                         | Create a new database (recommended):<br>Enter a name for your TYPO3 database.       |
|                                                                                           |                                                                                     |
| ۲                                                                                         | Select an EMPTY existing database:<br>Any tables used by TYPO3 will be overwritten. |
|                                                                                           | Select database                                                                     |
| Continu                                                                                   | ue 📀                                                                                |
|                                                                                           | Skip this wizard (for power users only)                                             |
|                                                                                           |                                                                                     |
| TYPO3 CMS.<br>copyright of<br>TYPO3 come<br>software, an<br><u>click</u> for deta<br>law. |                                                                                     |

| ГҮРОЗ 👎                                                       |                                         |
|---------------------------------------------------------------|-----------------------------------------|
| Installing TYPO3 4.4                                          |                                         |
| 000                                                           |                                         |
|                                                               |                                         |
| Import the Dat                                                | abase Tables                            |
|                                                               |                                         |
| Database summary:                                             |                                         |
| Username:                                                     |                                         |
| Host:                                                         | localhost                               |
| Database:                                                     |                                         |
| Number of tables:                                             | 0                                       |
| Select database contents:                                     |                                         |
| Default TYPO3 Tables                                          | <b>~</b>                                |
| Import database                                               |                                         |
|                                                               |                                         |
|                                                               | Skip this wizard (for power users only) |
|                                                               |                                         |
|                                                               |                                         |
|                                                               |                                         |
| YPO3 CMS. Copyright © 1998<br>opyright of their respective ov |                                         |
|                                                               |                                         |
|                                                               |                                         |

Donate | TYPO3.org

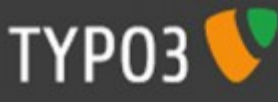

### Installing TYPO3 4.4

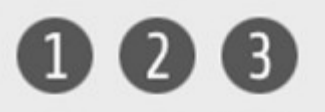

# **Congratulations!**

You have completed the basic setup of the TYPO3 Content Management System. Choose between these options to continue:

- <u>Configure TYPO3</u> (Recommended)
   This will let you analyze and verify that everything in your
   installation is in order. In addition, you can configure advanced
   TYPO3 options in this step.
- <u>Visit the frontend</u>
- Login to the backend (Default username: admin, default password: password.)

## 🔺 Important Security Warning

An unsecured Install Tool presents a security risk. Minimize the risk with the following actions:

- Change the Install Tool password.
- Delete the ENABLE\_INSTALL\_TOOL file in the /typo3conf folder. This can be done manually or through User tools > User settings in the backend.
- For additional security, the /typo3/install/ folder can be renamed, deleted, or password protected with a .htaccess file.

#### Change the Install Tool password here

Skip this wizard (for power users only)

TYPO3 CMS. Copyright © 1998-2010 Kasper Skårhøj. Extensions are copyright of their respective owners. Go to <u>http://typo3.com/</u> for details. TYPO3 comes with ABSOLUTELY NO WARRANTY: <u>click</u> for details. This is free software, and you are welcome to redistribute it under certain conditions; <u>click</u> for details. Obstructing the appearance of this notice is prohibited by law.

Donate | TYPO3.org

7. Nun die Datei ENABLE\_INSTALL\_TOOL wieder löschen.

8. Eingang Backend: <u>http://www.Domain.ch/typo3/</u>

Login: admin Passwort: password

9. Eingang Frontend: <u>http://www.Domain.ch</u>

#### Abschlussbemerkungen

Das Standardpasswort für das Install-Tool: joh316

Dieses Passwort muss **nach** der fertigen Installation geändert werden. Mach das aus dem funktionierenden Backend raus.

© www.intranett.ch